# B207

## ①授業を開始する

codemariは、AV機器等を操作するWebアプリケーションです。プロジェクターのON/OFF、映像切替、音量調整等を行うことができます。 (注)Blu-rayの電源ON、再生/停止はAVラック内にあるリモコンで操作が必要です。

#### ①iPadをAVラックから取り出す

codemariを操作するiPadをAVラックから取り出します。 iPadがスリープモードの時は、電源ボタンかホームボタンを軽く押してください。

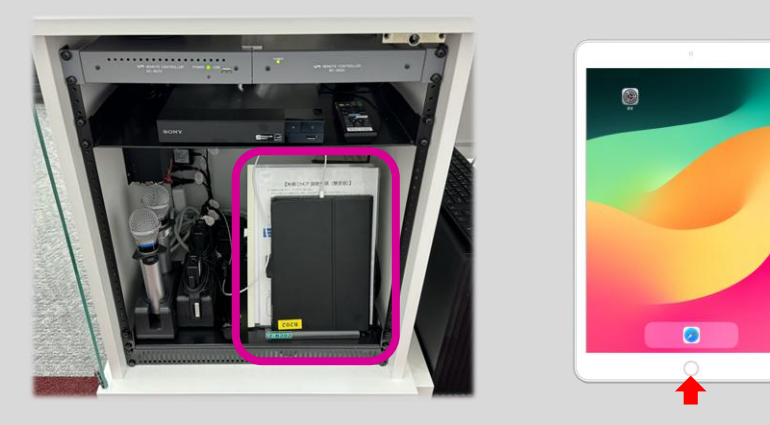

#### ※もしcodemariがログアウトしてしまっていたら…

#### 

iPad起動後、Sopfia Wi-Fiに自動接続し自動的にSafariが立ち上がってきます。 ブックマークより【codemari クラウド】を呼出し、**上智大学ログイン**に進みます。

必ず上智大学ログインよりログインしてください。 ログインID/パスワードはiPadが記憶しているモノをご利用ください。

#### ②codemariの主電源をONにする

codemariシステム起動画面が表示されるのでONボタンを押してください。 しばらくするとホーム画面が表示され、AV機器が利用できるようになります。 ※主電源がONになっていた場合は、そのままホーム画面が表示されます。

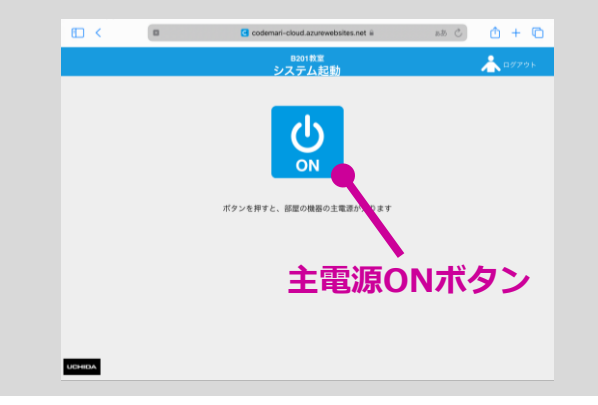

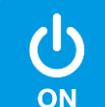

# ②授業を終了する

#### Codemariを終了する

#### 全ての画面の右上の 👷 を押して、codemariの主電源を切ってください。 ₪ < -cloud.azurewebsites.net 🖩 B201教室 からたら、設立 OFF 持込PCで講義を開始する(戻す) 常設PCで講義を開始する (戻す) 5 ? 学生が持込PCでプレゼンする (1~4名) 5 ? 学生が持込PCでプレゼンする (1~2名) 2 ♀ Web会議用にカメラを起動する JCHIDA

#### ②codemariの終了を確認ほか

iPadの画面がシステム起動画面に戻りましたらcodemariの電源は切れています。 書画カメラを利用されている場合、連動していませんので書画カメラの電源OFFも 忘れずに行ってください。

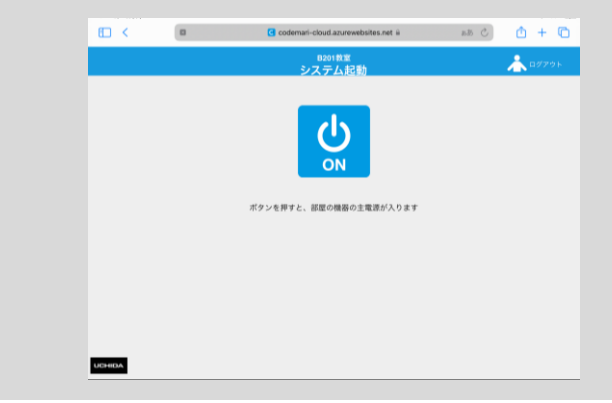

#### ③iPadを充電する

codemari終了時には必ずiPadを充電状態で元に戻してください。 ※AVラック内にiPad充電用のLightningケーブルがあります。 codemari終了時、「ログアウト」は行わないでください。 ログアウトではcodemariの電源は切る事が出来ません。 また、iPadの電源を強制的にOFFにしないようお願いします。

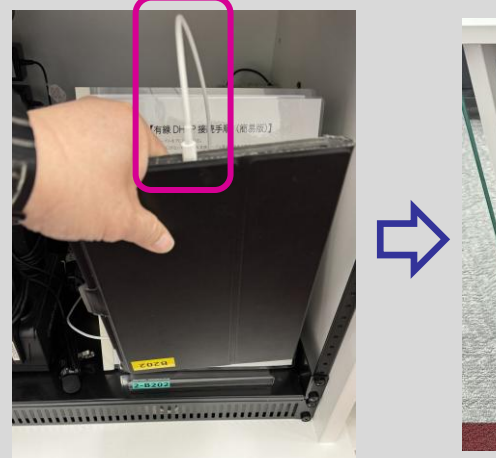

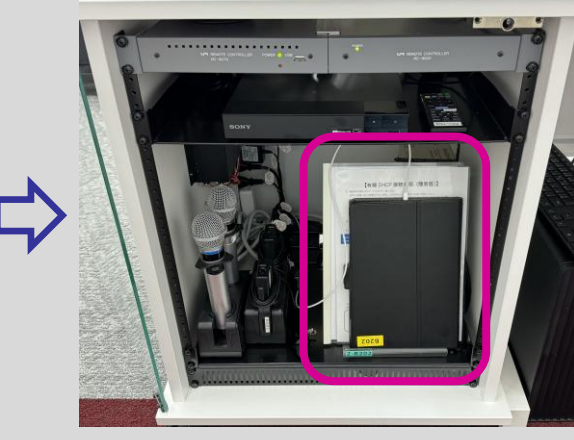

■ codemari利用方法の詳細は「codemari操作マニュアル」をご覧ください。

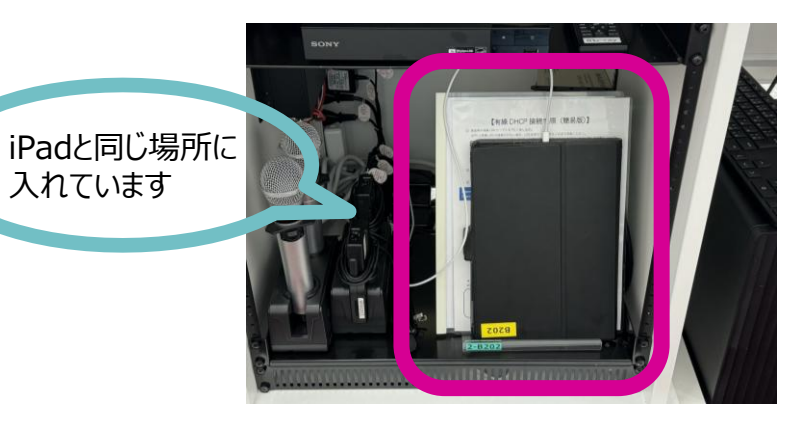

# ③かんたん設定を利用する

#### ①ホーム画面

codemariのホーム画面です。 各機能アイコンを選択すると対象機能の操作画面に遷移します。

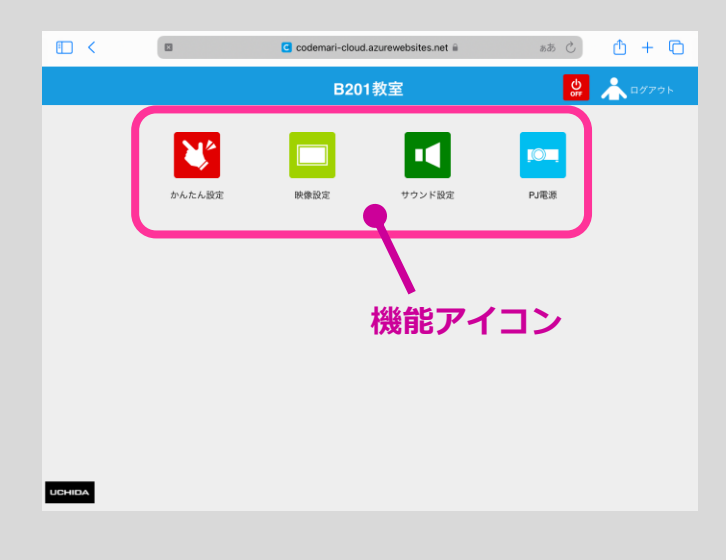

#### ②かんたん設定を利用する

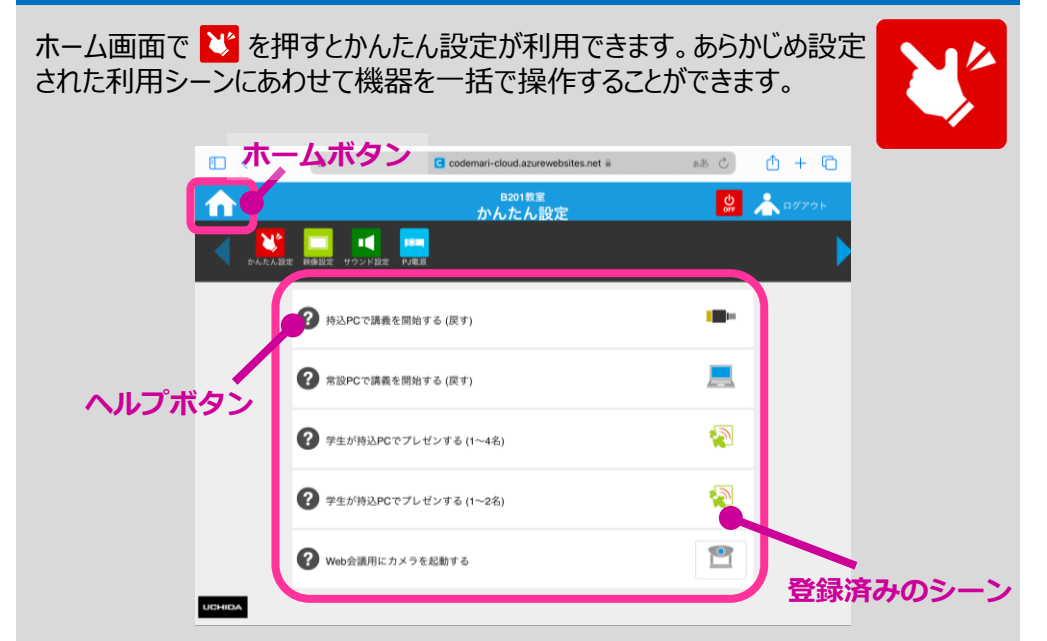

#### ※登録されているかんたん設定の一覧は4ページ目に記載しています。

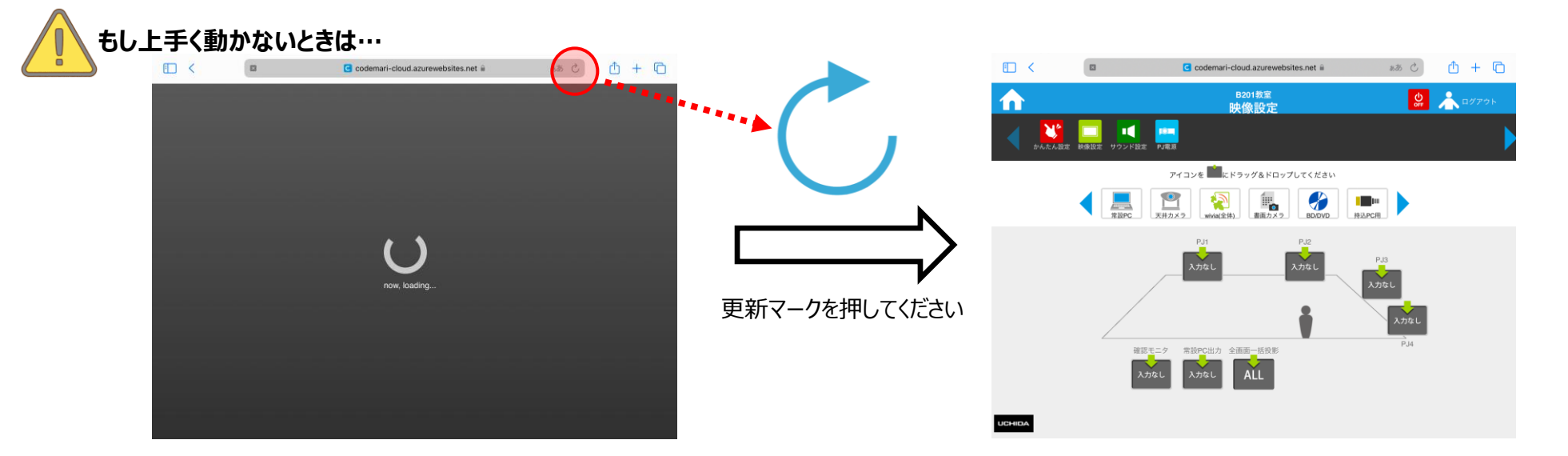

## かんたん設定 登録内容(B208教室)

| U | С | Н | A |
|---|---|---|---|
|   |   |   |   |

|   | シーン名                     | 映像                                                  | 音源     | プロジェクター |
|---|--------------------------|-----------------------------------------------------|--------|---------|
| 1 | 持込PCで講義を開始する(戻す)         | PJ1: 持込PC 用<br>常設PC 出力: 入力なし<br>確認モニタ: 持込PC 用       | 持込PC用  | PJ1: ON |
| 2 | 常設PCで講義を開始する(戻す)         | PJ1: 常設PC<br>常設PC 出力: 入力なし<br>確認モニタ: 常設PC           | 常設PC   | PJ1: ON |
| 3 | 学生が持ち込みPCでプレゼンする<br>(1名) | PJ1: wivia(PJ1)<br>常設PC 出力: (直前保持)<br>確認モニタ: (直前保持) | (直前保持) | PJ1: ON |
| 5 | Web会議用にカメラを起動する          | PJ1: (直前保持)<br>常設PC 出力: 天井カメラ<br>確認モニタ: 天井カメラ       | (直前保持) | PJ1: ON |

※ Web会議を行う際はPCに映像を取り込むためのUSBケーブルとマイク音声を取り込むためのUSBケーブルを 各1本ずつ接続してください。

- また、Zoomの設定画面にて以下のデバイス設定になっていることをご確認ください。
- ・カメラ : USB Capture HDMI
- ・スピーカー: CRO-UIL2AT (インテル(R)ディスプレイ用オーディオ)
- ・マイク : エコーキャンセル スピーカーフォン (DIGITAL SMARTMIXER …)

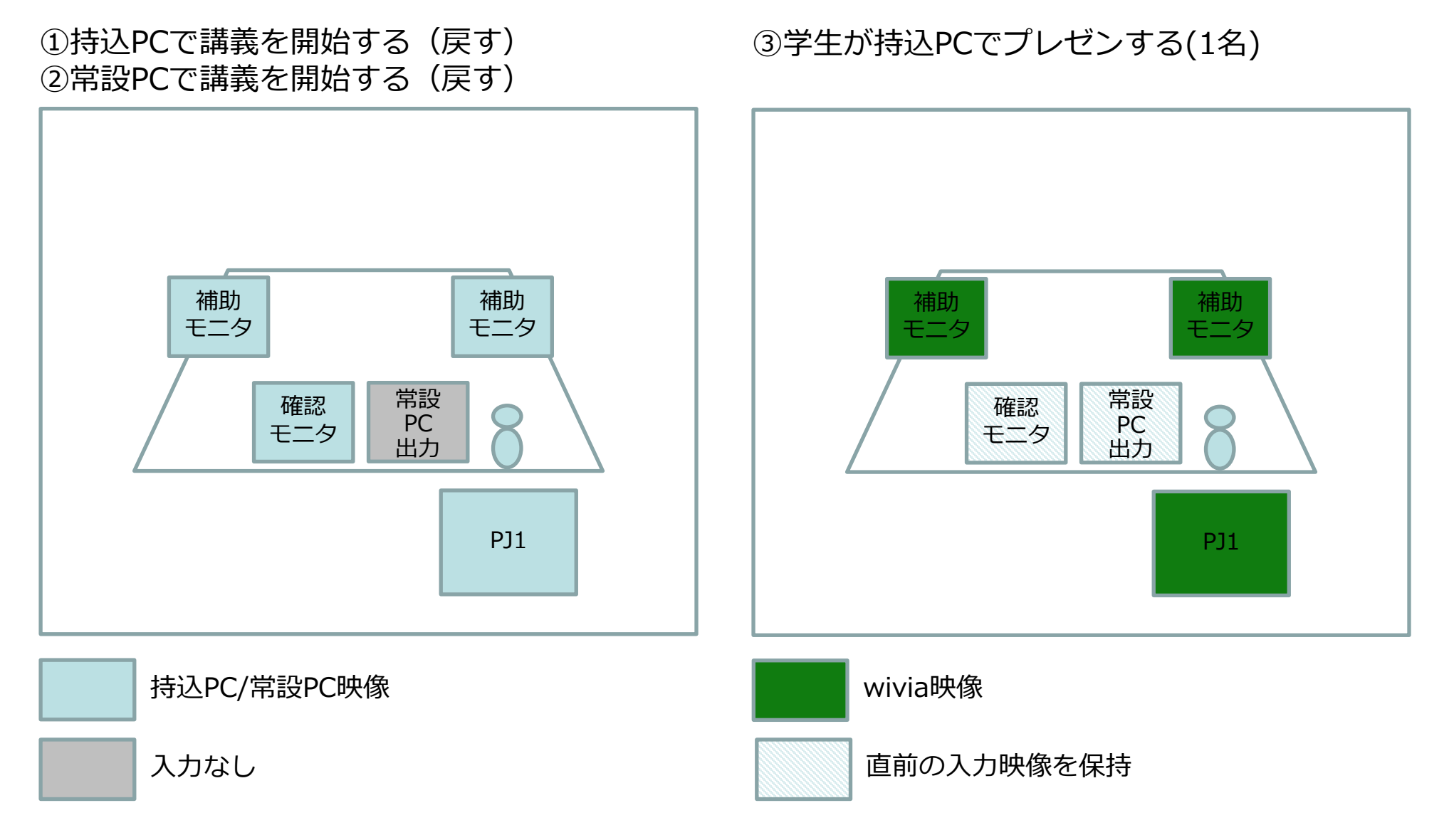

#### ④ Web会議用にカメラを起動する

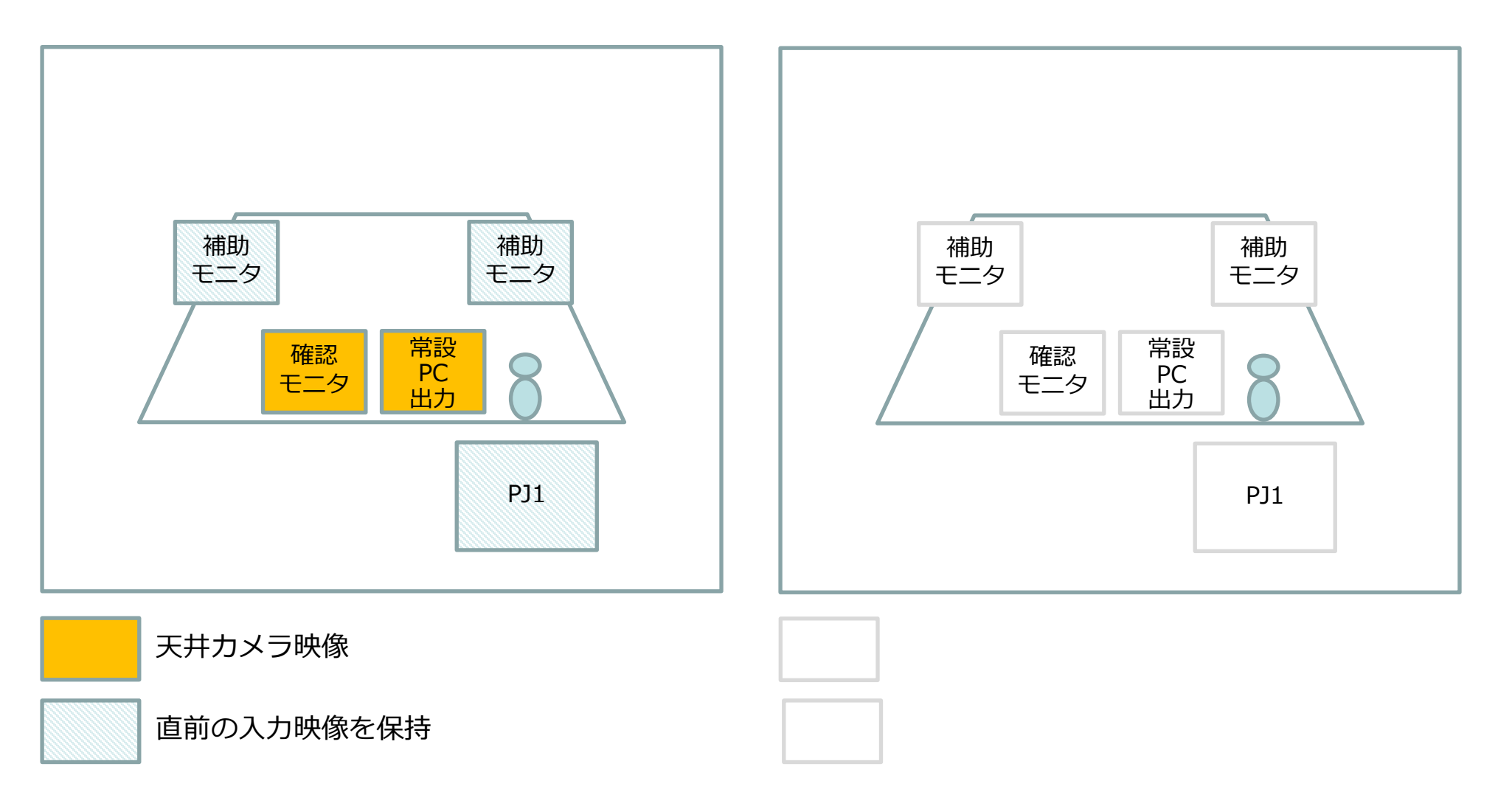

## ④codemari その他機能を利用する

UCHIDA

codemariはあらかじめシーン登録されたかんたん設定を利用する以外にも、各機能の画面へアクセスすることで 任意の映像に切り替えたり、個別にプロジェクターをON/OFFしたり、音量を調整したりすることができます。

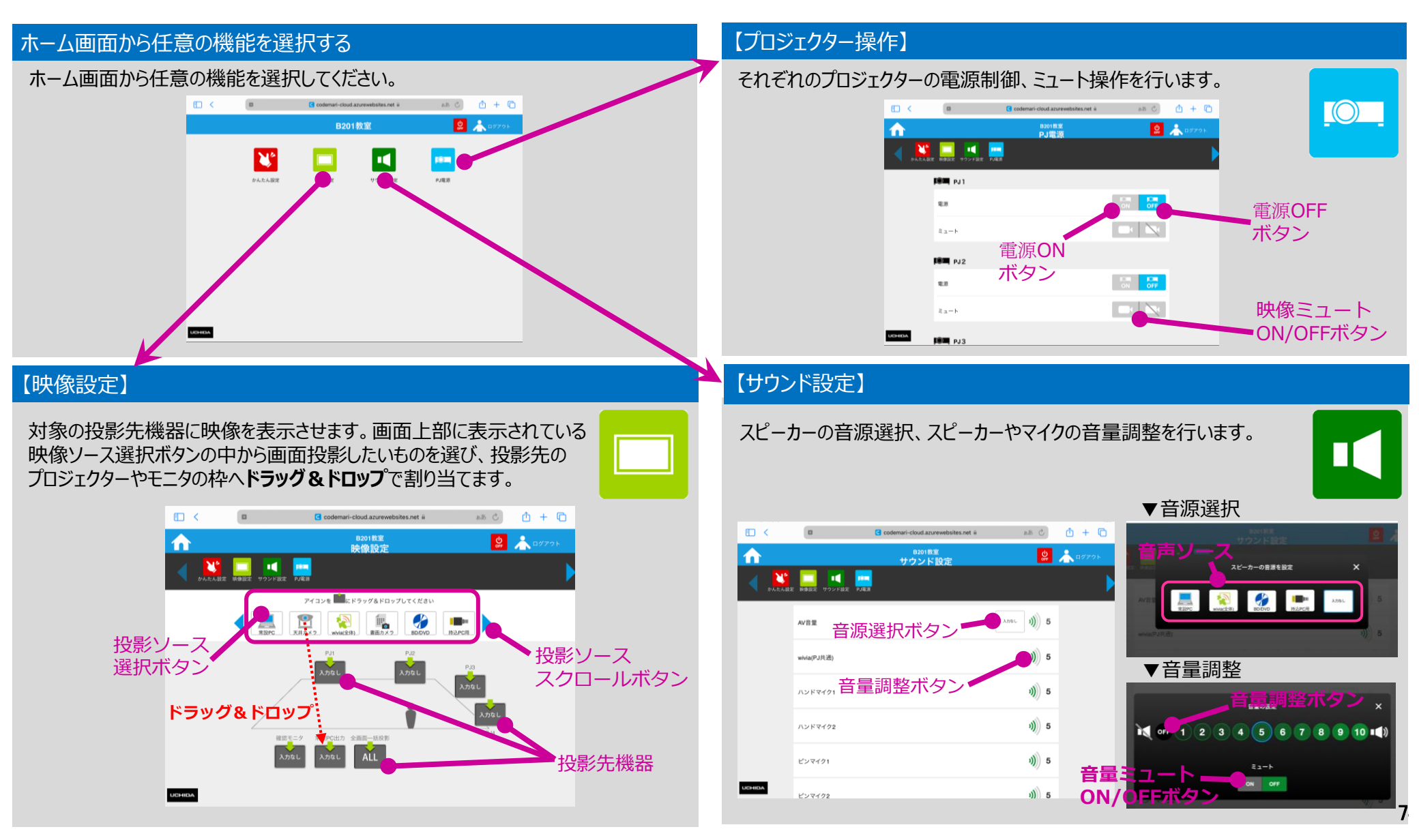

# 教室 AV システムについての問い合わせ先

**Inquiries for Classroom AV Systems** 

教室 AV システムに関するお問い合わせは、情報システム室 **ICT 授業支** 援デスクまでお願いいたします。

For classroom AV system inquiries, please contact the **ICT Faculty Support Desk**.

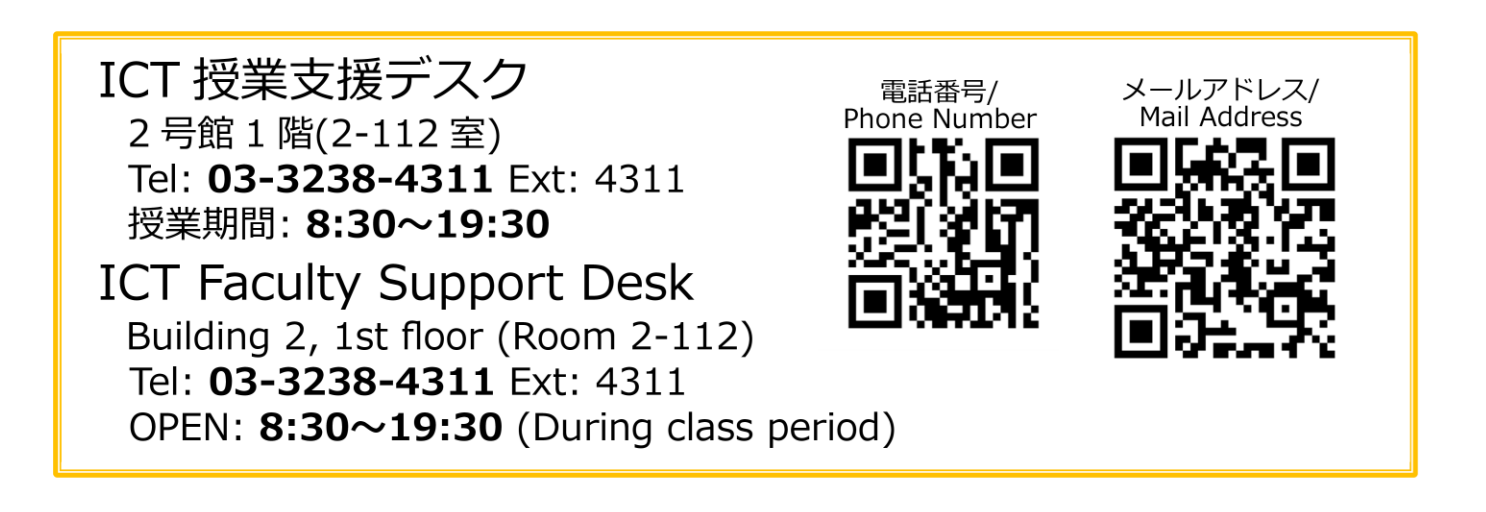